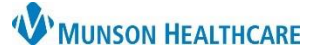

## Hierarchical Condition Categories (HCC) Workflow for Providers

## Cerner PowerChart Ambulatory EDUCATION

Summary: In the Problem List Component, there are HCC designations associated with many diagnoses. They will display differently depending on whether they have been addressed in the current year or not. When adding a new diagnosis, there may be a risk adjustment symbol that designates that problem as an HCC condition. Support: Ambulatory Informatics at 231-392-0229.

## **HCC on the Problem List**

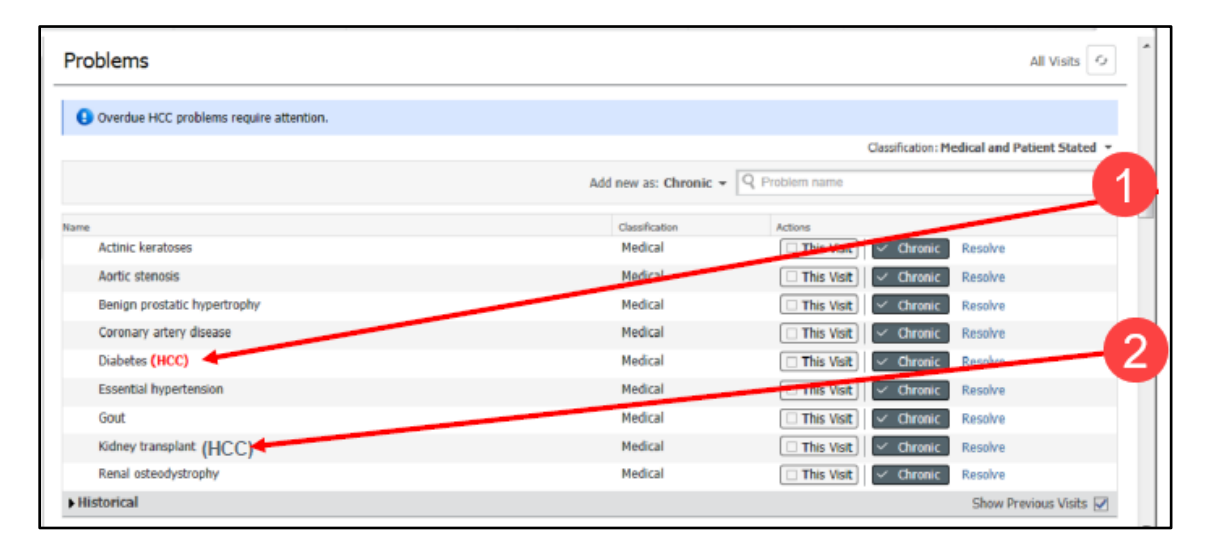

- The red HHC indicates that the HCC condition has not been addressed in the current year. 1.
- 2. The black HCC indicated that the HCC condition has been addressed in the current year.

## **HCC Workflow**

- 1. Within the Problem List Component in the Add as: drop down, select This Visit.
- 2. Enter a few characters of a problem name in the Problem Name search box.
- 3. Select the desired problem from the list to add This Visit problems.
- 4. A risk adjustment icon is displayed in the search results next to the conditions that qualify as HCC.

| Pr                                                         | roblem List                                            | :                                                   |       |                                                         | C)  |
|------------------------------------------------------------|--------------------------------------------------------|-----------------------------------------------------|-------|---------------------------------------------------------|-----|
|                                                            | 1 Information. Overdue HCC problems require attention. |                                                     |       | 0 2                                                     |     |
| c                                                          | Classification                                         | Medical and Pa 🗸                                    | Add   | as This Visit V dm neuro                                | XQ  |
|                                                            | Priority                                               | Problem Name                                        | Code  | DM neuropathies (E11.40)                                | R 🔺 |
|                                                            | 1 🗸                                                    | Generalized anxiety disorder                        | F41.1 | DM neuropathy, painful (E11.40)                         | R   |
|                                                            | 2 🗸                                                    | (HCC) Other epilepsy, not intractable, without stat | G40.  | DM neuropathy, type I diabetes mellitus (E10.40)        |     |
|                                                            |                                                        | Benign essential hypertension                       |       | DM neuropathy, type II diabetes mellitus (E11.40)       | R   |
| te: Er                                                     | ntering a                                              | few characters of a problem car                     | n hel | puropathy with neurologic complication (E11.40)         | R   |
| olay r                                                     | more spe                                               | ecified codes. For example: Diabe                   | etes  | onomic <b>neuro</b> pathy (E11.43)                      | R   |
| h Ne                                                       | uropathy                                               | y. It will also show additional cod                 | es    | e 1 causing neurological disease (E10.49)               | R   |
| eded to fully diagnose a condition such as Diabetes h CKD. |                                                        |                                                     |       | e 2 causing <b>neuro</b> logical disease (E11.49)       | R   |
|                                                            |                                                        |                                                     |       | o 1 causing powerological diseases not at goal (E10.40) |     |